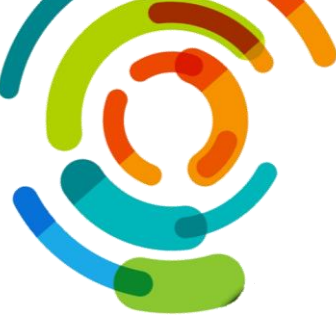

## Consultation du champ "Remarque" dans l'absence de l'employé

Voici les étapes afin de consulter le champ "Remarque" dans l'absence d'un de vos employés

- 1. Ouvrir l'application Virtuo RH-Paie;
- 2. Ouvrir le module Gestion des employés;
- 3. Sélectionner l'employé voulu;
- 4. Cliquer sur l'icône "Affectation/Absence";
- 5. Cliquer sur le sous-onglet "Absence";
- 6. Sélectionner l'absence voulue dans la section "Absences";
- 7. Sélectionner l'absence voulue dans la section "Détails d'absences";
- 8. Double-cliquer sur le champ "Remarque" pour voir le texte complet.

Voici un imprime écran avec quelques étapes mis en valeur :

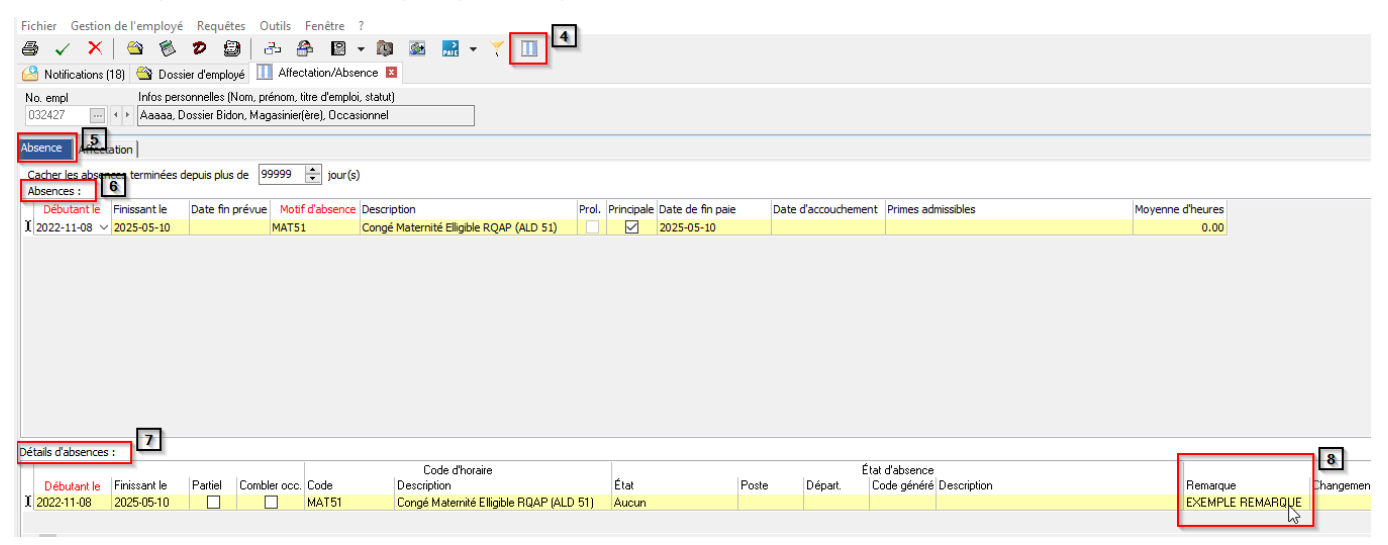